## **Pre-Registration Process Guide**

1. Using any Internet-connected device, go to <u>https://prek.alaceed.alabama.gov/</u>.

This is the landing page.

Click the globe beside "EN" in the upper right corner of your screen to select Español and have the form displayed in Spanish.

| en      |
|---------|
| English |
| Español |

- 2. To search for First Class Pre-K sites, click "Search for sites" or begin pre- registration by clicking "Create an Account to Begin Pre-Registration."
- 3. To search, enter a zip code or complete address in the search box.

A list and a map view will display sites near the address as well as distance from it.

- 4. Sites may be selected by clicking the heart so they will appear in the pre-registration application. More information about the site can be viewed by clicking "View more information." The map is interactive and will zoom in or out to change the area being viewed.
- 5. After selecting "Pre-Register," enter the child's date of birth to verify eligibility based on age and school year.

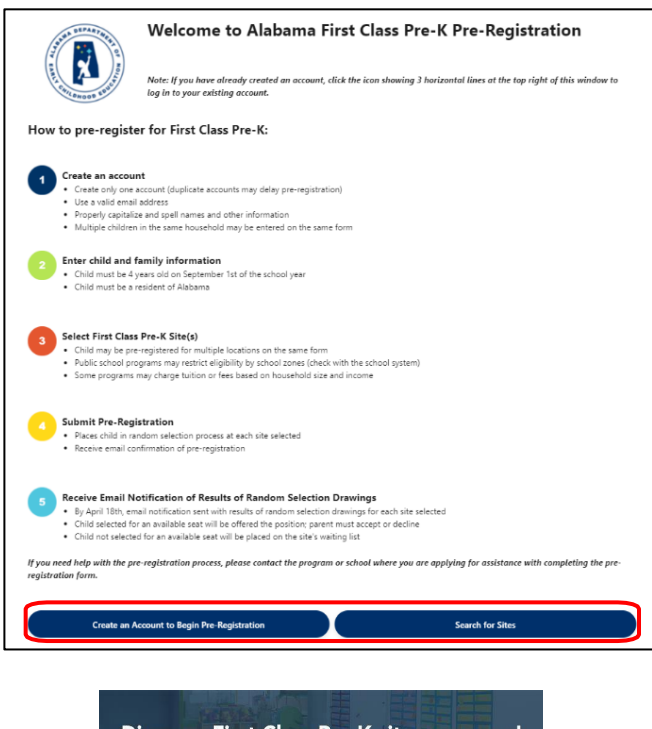

Discover First Class Pre-K sites near you! Enter your zip code or complete street address including your city and state.

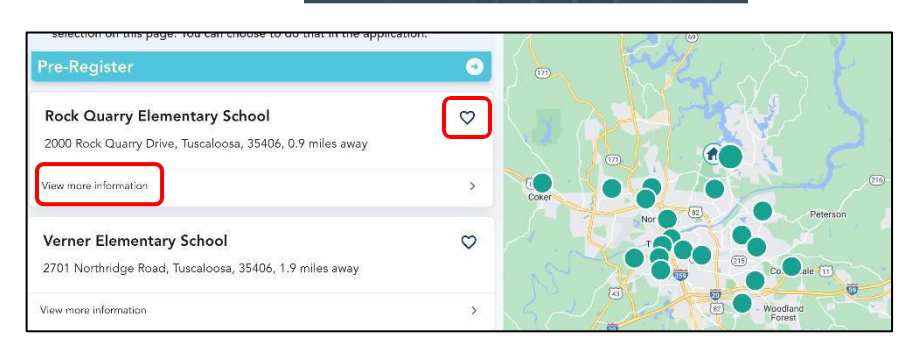

| First, let's determine if y child's date of birth. | our child is | eligible for First ( | Class Pre-K based | on his/her age. F | Please enter your |
|----------------------------------------------------|--------------|----------------------|-------------------|-------------------|-------------------|
| Child's DOB *                                      |              |                      |                   |                   |                   |
| Birth Month                                        | ~            | Birth Day            | ~                 | Birth Year        | ~                 |

6. Once eligibility is verified, create a parent account by entering the information requested.

| Create a parent                                                                                                    | account:                                                                                                    |
|----------------------------------------------------------------------------------------------------|----------------------------------------------------------------------------------------------------|
| Create an account using parent'<br>where you are interested in havi<br>correctly and capitalized proper<br>entered. Log in if you already hi | s first and last name to pre-register and select First Class Pre-K site(s)<br>ng your children) attend. Note: It is very important that names are spelled<br>ly because information goes into the registration database exactly as<br>ave an account. |
| First name                                                                                                    | Last name                                                                                                    |
|                                                                                                    |                                                                                                    |
| Email                                                                                                    |                                                                                                    |
| Password                                                                                                    |                                                                                                    |
| Confirm password                                                                                                    |                                                                                                    |
| The password must be 8 character<br>Numbers, Symbols.                                                                                        | rs with 3 out of 4 of the following: Lowercase characters, Uppercase characters,                                                                                                    |
| This site is protected by reCAPTCH                                                                                                    | 4A and the Google Privacy.Policy and Terms of Service apply.                                                                                                    |
|                                                                                                    |                                                                                                    |

7. The pre-registration process will allow a copy of the child's birth certificate and proof of residence to be uploaded, or these may be presented at the program site at a later date.

8. Information must be reviewed and confirmed. Then the pre-registration form may be submitted.

| Confirm your pre-registration information.                                                             |                            |
|----------------------------------------------------------------------------------------------------|----------------------------|
| By submitting this application, you attest that the information in this app<br>best of your knowledge. | lication is correct to the |
| ✓ Lagree                                                                                               |                            |
| Back                                                                                                   | Confirm and submit         |